## Reactive SLAs Tab - Change Task Type Notes

💾 Wed, Jan 17, 2024 🛛 🖿 Contract Actions

Notes can be added at task level and will apply to all Buildings associated with that task. Task type notes can be added/changed in the following way:

1. Once the task types have been added to the contract, the User can change/add any notes relevant to a specific task.

2. Highlight the Task Type line to be changed.

| Work Order Types | s, Sub Work Orde | er Types & Equipmen | t/Service Types   |           |               |        |           |          |         |           |           |         |            |        |                 |           |              |
|------------------|------------------|---------------------|-------------------|-----------|---------------|--------|-----------|----------|---------|-----------|-----------|---------|------------|--------|-----------------|-----------|--------------|
| WO Type          | Sub W            | /О Туре             | Task Type         |           | Op SLA        | Non-C  | Op SLA    | Op Fix S | IA      | Non-Op Fi | ix SLA    | Op Tem  | p Fix SLA  | Non-C  | p Temp Fix SLA  | Priority  |              |
| RETAIL           |                  |                     |                   |           | 4 Working Ho  | Not Se | et        | Not Set  |         | Not Set   |           | Not Set |            | Not Se | :t              | Not Set   |              |
| RETAIL           | Photo            | graphy              |                   |           | 4 Working Ho. | Not Se | et        | Not Set  |         | Not Set   |           | Not Set |            | Not Se | t               | Not Set   |              |
| RETAIL           | Photo            | graphy              | Camera Display    |           | 4 Working Ho. | Not Se | et        | Not Set  |         | Not Set   |           | 2 Worki | ng Hours   | Not Se | t               | Not Set   |              |
| RETAIL           | Photo            | graphy              | Equipment         |           | 4 Working Ho. | Not Se | et        | Not Set  |         | Not Set   |           | Not Set |            | Not Se | t               | Not Set   |              |
| RETAIL           | Retail           | Selling Aids        |                   |           | 4 Working Ho. | Not Se | et        | Not Set  |         | Not Set   |           | Not Set |            | Not Se | t               | Not Set   |              |
| RETAIL           | Retail           | Selling Aids        | Customer BMI Sc   | ales      | 4 Working Ho. | Not Se | et        | Not Set  |         | Not Set   |           | Not Set |            | Not Se | t               | Not Set   |              |
| RETAIL           | Retail           | Selling Aids        | Footfall Counters |           | 4 Working Ho. | Not Se | et        | Not Set  |         | Not Set   |           | Not Set |            | Not Se | t               | Not Set   |              |
| RETAIL           | Retail           | Selling Aids        | Price Strips      |           | 4 Working Ho. | Not Se | et        | Not Set  |         | Not Set   |           | Not Set |            | Not Se | t               | Not Set   |              |
| Buildings        |                  |                     |                   |           |               |        |           |          |         |           |           |         |            |        |                 | Change Bu | ilding SLAs  |
| Number           | Client           | Status              | Name 🔺            | Start Dat | te End I      | Date   | Op SLA    |          | Non-Op  | SLA C     | Dp Fix SL | A       | Non-Op Fix | x SLA  | Op Temp Fix SLA | Non-Op    | o Temp Fix 🔺 |
| Filter           | Filter           | Filter              | Filter            |           |               |        |           |          |         |           |           |         |            |        |                 |           |              |
| 553              | Dr Explain       | Trading             | ALDERSHOT         | 01/08/20  | 014 31/03     | /2015  | 4 Working | g Ho     | Not Set | ١         | Not Set   |         | Not Set    |        | 2 Working Hours | Not Set   |              |
| 55320            | Dr Explain       | Trading             | Aldershot PFS     | 01/08/20  | 014 31/0      | /2015  | 4 Workin  | g Ho     | Not Set | ١         | Vot Set   |         | Not Set    |        | 2 Working Hours | Not Set   |              |
| 555              | Dr Explain       | Trading             | BACUP             | 01/08/20  | 014 31/0      | /2015  | 4 Working | g Ho     | Not Set | 1         | Not Set   |         | Not Set    |        | 2 Working Hours | Not Set   |              |
| 573              | Dr Explain       | Trading             | BARGOED           | 01/08/20  | 014 31/0      | /2015  | 4 Working | g Ho     | Not Set | ٩         | Vot Set   |         | Not Set    |        | 2 Working Hours | Not Set   |              |
| 57320            | Dr Explain       | Trading             | BARGOED PFS       | 01/08/20  | 014 31/07     | /2015  | 4 Working | g Ho     | Not Set | ٩         | Vot Set   |         | Not Set    |        | 2 Working Hours | Not Set   |              |
| 628              | Dr Explain       | Trading             | BEDFORD           | 01/08/20  | 014 31/0      | /2015  | 4 Working | g Ho     | Not Set | ٩         | Vot Set   |         | Not Set    |        | 2 Working Hours | ; Not Set |              |
| 62820            | Dr Explain       | Trading             | BEDFORD PFS       | 01/08/20  | 014 31/0      | /2015  | 4 Working | g Ho     | Not Set | ٩         | Not Set   |         | Not Set    |        | 2 Working Hours | Not Set   |              |
| 478              | Dr Explain       | Not Occupied        | BIRTLEY           | 01/08/20  | 014 31/0      | /2015  | 4 Working | g Ho     | Not Set | ١         | Not Set   |         | Not Set    |        | 2 Working Hours | ; Not Set |              |
| 567              | Dr Explain       | Trading             | BLAYDON           | 25/08/20  | 014 31/0      | /2015  | 4 Working | g Ho     | Not Set | ٩         | Vot Set   |         | Not Set    |        | 2 Working Hours | ; Not Set | -            |
| •                |                  |                     |                   |           |               | III    |           |          |         |           |           |         |            |        |                 |           | •            |

3. Click the Actions button. This menu will be displayed:

| Task Types |                                          |  |  |  |  |  |
|------------|------------------------------------------|--|--|--|--|--|
|            | Add Task Type(s)                         |  |  |  |  |  |
|            | Change Task Type SLAs                    |  |  |  |  |  |
|            | Copy Task Type SLAs To Task Type(s)      |  |  |  |  |  |
|            | Change Task Type Notes                   |  |  |  |  |  |
|            | Remove Task(s)                           |  |  |  |  |  |
| Bu         | ildings                                  |  |  |  |  |  |
|            | Add Building(s) to Task Type(s)          |  |  |  |  |  |
|            | Copy Task Type Buildings To Task Type(s) |  |  |  |  |  |
|            | Remove Building(s) from Task Type(s)     |  |  |  |  |  |

4. Click on "Change Task Type Notes" menu option and this window will then open:

Powred by PHPKB (Knowledge Base Software)

5. Once all notes have been entered. Click on the OK button. The User will then be presented with the Reason for Contract Change window.

6. After confirming the reason for the contract change all notes will be saved.

Online URL: https://ostarasystems.knowledgebase.co/article.php?id=228